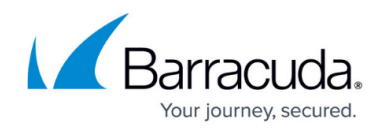

## **Integrating Barracuda Impersonation Protection**

https://campus.barracuda.com/doc/96767770/

- 1. Sign in to Barracuda Impersonation Protection.
- 2. Click the **Settings** gear icon in the top right, then click the **Syslog Integration** tab.
- 3. Check the **Enabled** box.
- 4. In IP Address/Hostname box, enter barracuda-sentinel.skout-build.com.
- 5. Leave the default 6514 value for port.
- 6. Click Save.
- 7. While still in the **Impersonation Protection** app, take note of the UUID Portion of the URL in your browser's location bar. For example:

If the url is

https://sentinel.barracudanetworks.com/report/xxxx-1234-5678-abcd-zzz/d ashboard, then the xxxx-1234-5678-abcd-zzzz portion is the id.

| ightarrow C (S https://sentinel.barracudar | networks.com/report/xxx-1234-5678-zzz/dashbo     | oard                               |                 |
|--------------------------------------------|--------------------------------------------------|------------------------------------|-----------------|
| MENU Barracuda Email Protection"           | ERSONATION PROTECTION<br>erly Barracuda Sentinel |                                    |                 |
|                                            |                                                  |                                    | REPORT MISSED A |
| RECENT ATTACKS REPORTS                     |                                                  |                                    |                 |
| PROTECTION STATUS FOR ETSGROW              | тн                                               |                                    |                 |
| Real-Time Phishing Prot                    | REMEDIATION ALLOWED SENDERS                      | SYSLOG INTEGRATION REPORTS         | ensir           |
| 14                                         | Active                                           |                                    | -               |
| Attacks detected                           | IP Address / Hostname                            | barracuda-sentinel.skout-build.com | ed Of           |
| Last email processe                        | Port                                             | 6514                               | al nun          |
| VIEW REAL-TIME                             |                                                  | TEST SAVE                          |                 |

- 8. In Barracuda XDR Dashboard, click Administration > Integrations > Barracuda Impersonation Protection.
- 9. In **Tenant ID**, enter the id.
- 10. Check the **Enabled** box.
- 11. Click Save.

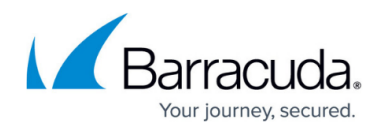

## Figures

1. 1.png

© Barracuda Networks Inc., 2024 The information contained within this document is confidential and proprietary to Barracuda Networks Inc. No portion of this document may be copied, distributed, publicized or used for other than internal documentary purposes without the written consent of an official representative of Barracuda Networks Inc. All specifications are subject to change without notice. Barracuda Networks Inc. assumes no responsibility for any inaccuracies in this document. Barracuda Networks Inc. reserves the right to change, modify, transfer, or otherwise revise this publication without notice.